# தமிழரசு மாத இதழ்

### சந்தா புதுப்பித்தல் - பயனாளர் கையேடு

### Step:1

தமிழக அரசின் செய்தித் துறையின் வெளியீடான தமிழரசு மாத இதழில் சந்தாதாரர்கள் தங்கள் முடிவடைந்த சந்தாவினை மீண்டும் இணைய தளத்தின் வாயிலாக புதுப்பித்து (Renewal) கொள்ளலாம்.

இதற்கான இணையதள முகவரி <u>www.tamilarasu.org/magazine/index.html</u>

இங்கே மூன்று வகையான மெனுக்கள் கொடுக்கப்பட்டுள்ளன. இதில் "**உள்நுழைவு**" என்ற மெனுவை க்ளிக் செய்யவும்.

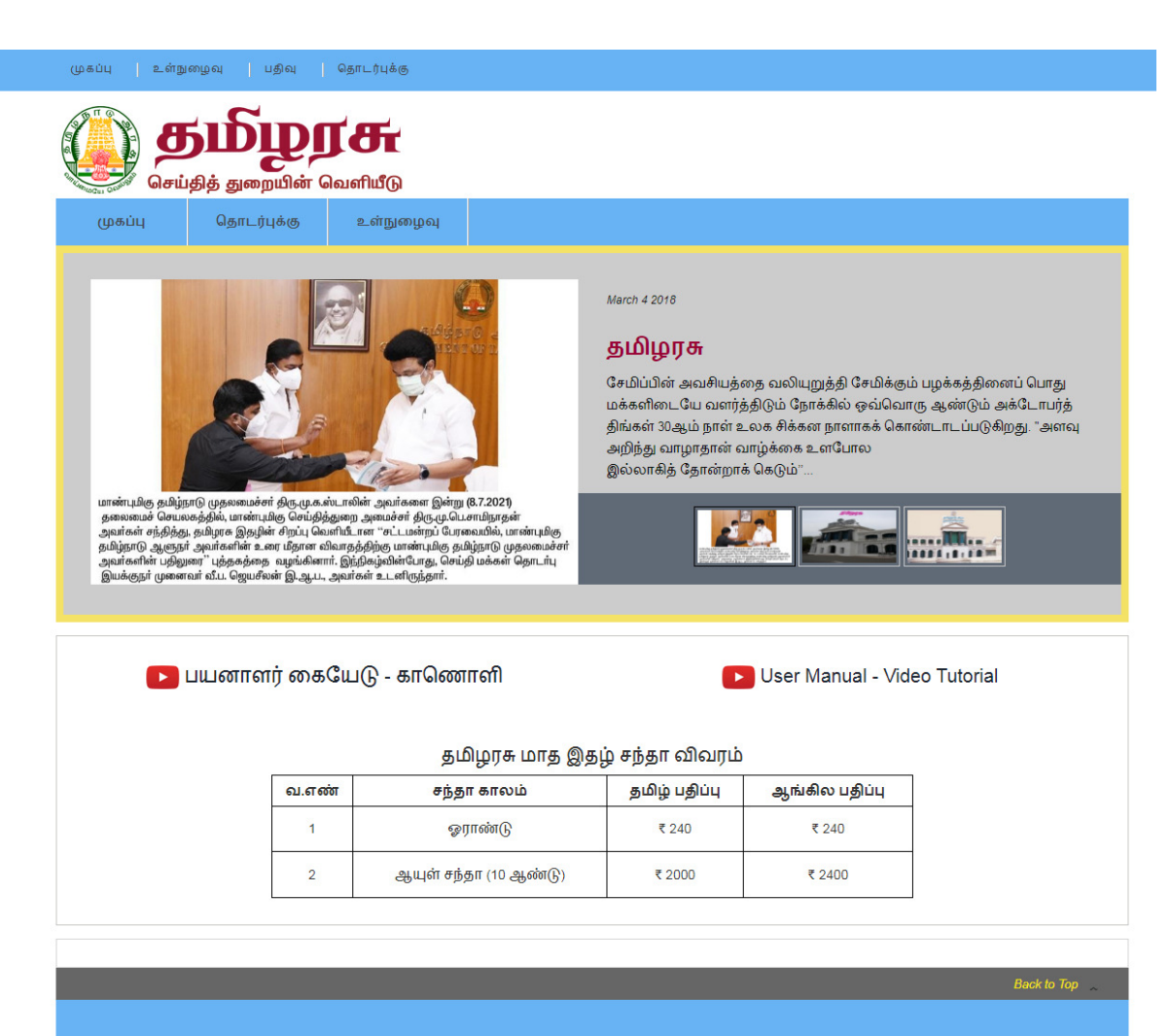

Terms and Conditions

Copyrights © 2021 All rights reserved. Powered by ISky

### பயனாளர் உள்நுழைவு (User Login)

இந்த பக்கத்தில் மூன்று வகையான உள்நுழைவனாது கொடுக்கப்பட்டுள்ளது.

- 1. பயனாளர் நுழைவு (Public Login)
- 2. நிர்வாகிக்கான நுழைவு (Admin Login)
- 3. மாவட்ட செய்தி மற்றும் மக்கள் தொடர்பு அலுவலர்க்கான நுழைவு (District PRO'S Login)

இங்கே **பயனாளர் நுழைவு** பட்டனை கிளிக் செய்த பின்னர், சந்தாதாரர் தங்களுக்கான பதிவு செய்யப்பட அலைபேசி எண்ணை உள்ளீடு செய்யும் பொழுது அதற்கான ஒரு முறை கடவுச்சொல்லானது (OTP) தங்களுடைய மின்னஞ்சல் (eMail) முகவரிக்கு அனுப்பி வைக்கப்படும். அதனை நீங்கள் இங்கே உள்ளீடாக கொடுத்து "Login" செய்யவும்.

| முகப்பு உள்நுழைவு தொடர்புக்கு                                            |                                                                                    |
|--------------------------------------------------------------------------|------------------------------------------------------------------------------------|
| <b>து நிழைரசு</b><br>செய்தித் துறையின் வெளியீடு                          |                                                                                    |
| முகப்பு தொடர்புக்கு உள்நுழைவு                                            |                                                                                    |
| <b>புதிய பயனாளர்கள்</b><br>தமிழரசு மாத இதழில் சந்தாதாரராக இணைத்துக்கொள்ள | <b>பதிவு செய்த பயனாளர் / நிர்வாகி</b><br>பதிவு செய்யப்பட்ட பயனாளர்களுக்கு மட்டும். |
| புதிய கணக்கை உருவாக்கு                                                   | பயனாளர் நிர்வாகி / District PRO's                                                  |
| 🍌 பயனாளர் கையேடு                                                         | அமைப்பு எண்*<br>Enter Mobile Number<br>ஒரு முறை கடவுச்சொல்(OTP NUMBER)*            |
| 🕞 பயனாளர் கையேடு - காணொளி                                                | Enter OTP                                                                          |
| ▶ User Manual - Video Tutorial                                           | LOG IN                                                                             |
|                                                                          |                                                                                    |
|                                                                          | Back to Top 🖉                                                                      |
| llerm<br>Copyrights ©                                                    | s and Conditions<br>0 2021 All rights reserved                                     |

### சந்தாவை புதுப்பிக்க (Renewal)

இங்கே சந்தாதாரர் தங்கள் பதிவு செய்த விவரங்களை பார்த்துக் கொள்ள முடியும் மேலும் தங்களுடைய முடிவடைந்த சந்தாவினை மீண்டும் புதுப்பித்து கொள்ளலாம் அதற்காக நீங்கள் Renew என்ற பட்டனை க்ளிக் செய்ய வேண்டும்.

| <b>Б</b><br>Богиф | <b>நீழ்நாசு</b><br>த் துறையின் வெளியீடு                                                                        |                                                              |
|-------------------|----------------------------------------------------------------------------------------------------|--------------------------------------------------------------|
| சுயவிவரம்         | பணபரிவர்த்தனைகள் தொடர்புக்கு                                                                                   | ഖെണിധേற്വ                                                    |
|                   | 1. பெயர் :<br>2. குடும்ப பெயர் :<br>3. மின்னஞ்சல் :<br>4. அலைபேசி எண் :                                        | Renew<br>KUMAR<br>KUMAR<br>kumar2018@gmail.com<br>9489XXXXXX |
|                   | 5. எண் / தெரு :<br>6. வட்டாரம் :<br>7. கிராமம் / நகரம் :<br>8. அஞ்சல் / வட்டம் :<br>9. அஞ்சல் குறியீட்டு எண் : | 115<br>BHAVANI<br>RANGAMPALAYAM<br>BHAVANI<br>638030         |
|                   |                                                                                                    | Back to Top 🐭                                                |

பயனாளர்கள் தமிழரசு மாத இதழில் தங்கள் சந்தா பதிவு செய்யும் பொழுது பூர்த்தி செய்த விவரங்கள் யாவும் கீழ்கண்ட படிவத்தில் தோன்றும். இதில் சந்தாதாரர் தங்களுக்குடைய இதழின் பதிப்பு, பிரதிகளின் எண்ணிக்கை, சந்தா காலம் போன்றவற்றை உள்ளீடு செய்ய வேண்டும். மேலும் ஏற்கனவே. உள்ளீடு செய்த விவரங்கள் யாவும் சரியாக உள்ளதா என்று ஒரு முறை சரிபாத்த பின்பு "**பதிவு செய்க** " என்ற பட்டனை கிளிக் செய்யவும்.

| 1.மாவட்டம் (DISTRICT)*                |                                |                         | 2 @#                      | เป็ต้เปลี่บับ (Magazine Langue        | (ane) |  |
|---------------------------------------|--------------------------------|-------------------------|---------------------------|---------------------------------------|-------|--|
| 8.ғғ-Суп(ђ                            |                                |                         | × 2.89                    | ் தமிழ் (TAMIL)<br>ஆங்கிலம் (ENGLISH) | ige)  |  |
| 3.பெயர் (NAME)*<br>KUMAR              |                                |                         | 4. <b></b>                | ம்ப பெயர் (FAMILY NAME)*              |       |  |
| 5.எண் / தெரு (DOOR NO / STREE<br>115  | T)*                            |                         | 6.வட்<br>BHA              | _ாரம் (AREA)*<br>VANI                 |       |  |
| 7.கிராமம் / நகரம் (VILLAGE / TOV      | VN)*                           |                         | <u>8</u> .அල්             | சல் / வட்டம் (TALUK)*                 |       |  |
| 9.அஞ்சல் குறியீட்டு எண் (POST         | AL CODE)*                      |                         | <br>10.ເລີຍ               | ள்னஞ்சல் (EMAIL)*                     |       |  |
| 638030<br>11.அலைபேசி எண் (MOBILE NU)  | /BER)*                         |                         | kum<br>12.ເມີເ            | ar2018@gmail.com<br>கிகள் (COPIES)*   |       |  |
| 9489 XXXXX                            |                                |                         | 1                         |                                       |       |  |
| 13.சந்தா காலம் (Subscrip<br>ஒராண்(டு  | tion Duration)*<br>~ சந்தா கட் | _ணம் : ஒ                | 9ராண்டு : ₹ 240           |                                       |       |  |
|                                       |                                | Su                      | oscription : 31110        | 030                                   |       |  |
| 14.சந்தா முதல் (SUBSCRI<br>2021-09-01 | PTION START)*                  | 15.சந்தா (ப<br>2022-08- | նկա (SUBSCRIPTION B<br>31 | ND)*                                  |       |  |
|                                       |                                |                         |                           |                                       |       |  |
|                                       | ard only allow to pa           | vment                   |                           |                                       |       |  |

சந்தாதாரர் தங்களுக்குடைய சந்தா தொகையினை ஆன்லைன் பண பரிவர்த்தனை மூலமாக செலுத்திக் கொள்ளலாம். அதற்கான கட்டண முறைகள் கீழே கொடுக்கப்பட்டுள்ளது.

#### **Payment Mode**

- 1. Credit Card
- 2. Debit Card
- 3. Net Banking
- 4. UPI

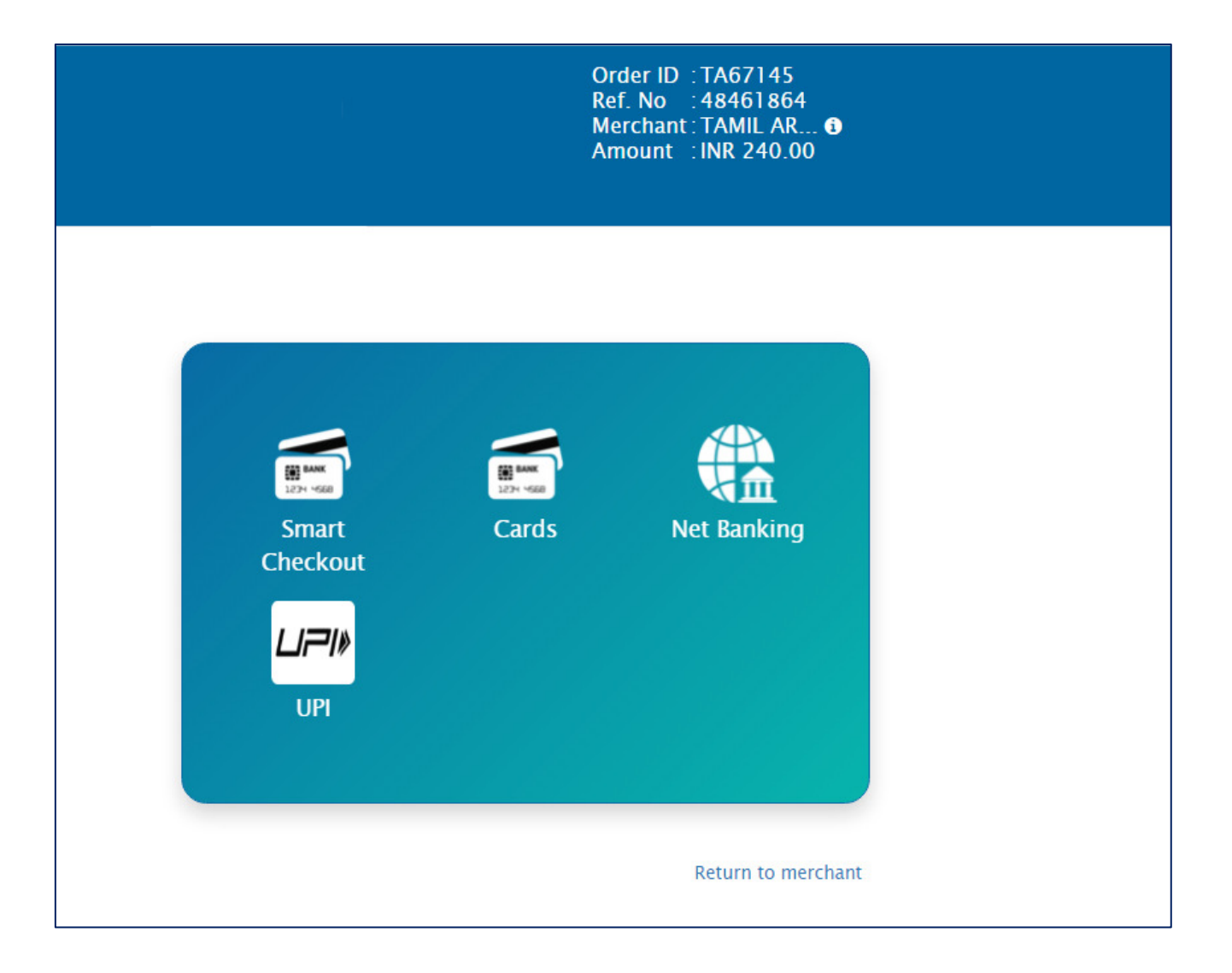

மேலே குறிப்பிட்ட கட்டண முறைகள் ஏதேனும் ஒன்றினை பயன்படுத்தி சந்தாதாரர் தங்களுக்குடைய சந்தா தொகையினை செலுத்திக் கொள்ளலாம். உதாரணமாக Debit Card ஐ கொண்டு பணம் செலுத்துவதாக எடுத்துக் கொண்டால் உங்களுடைய Debit Card விவரங்களை உள்ளீடு செய்ய வேண்டும்.

| Name on Card *<br>kumar                     | ₩₩₩₩ VISA <b>RuPay</b>                                                                  |   |
|---------------------------------------------|-----------------------------------------------------------------------------------------|---|
| Card Number *<br>54646 XXXX XXX             |                                                                                         | _ |
| MM/YY*<br>11/25                             | Card Security Code*                                                                     |   |
| Mobile no                                   | Email<br>for faster checkout                                                            |   |
|                                             | Pay                                                                                     | 2 |
| Based on recent RBI<br>ensure that your car | egulations, contact your card issuing bank and<br>I is enabled for online transactions. |   |

Return to merchant

Debit Card விவரங்களை உள்ளீடு செய்த பின் **Pay** பட்டனை கிளிக் செய்யவும். பணப்பரிவர்த்தனையை உறுதி செய்வதற்கு வங்கியிலிருந்து உங்கள் அலைபேசி எண்ணுக்கு வந்திருக்கும் OTP எண்ணை உள்ளீடு செய்ய வேண்டும்.

| erchant details   |                                              | Authenticate Transaction                                |                                                         |
|-------------------|----------------------------------------------|---------------------------------------------------------|---------------------------------------------------------|
| Merchant Name:    | ATOM TECHNOLOGIES LTD                        |                                                         |                                                         |
| Date:             | 21.08.2021                                   | OTP                                                     | Static Password                                         |
| Card Number.      | 5326 XXXX XXXX 1636                          | Successfully sent the One Time                          | e Password to your Registered Mobile Number ******1285. |
| Total Charge:     | Rs. 240.00                                   | Enter OTP                                               |                                                         |
| Personal Message: | We Understand Your World                     |                                                         |                                                         |
|                   |                                              |                                                         | Resend OTP                                              |
|                   |                                              | CANCEL                                                  | SUBMIT                                                  |
|                   |                                              |                                                         |                                                         |
| Not               | te-Please ensure that your latest mobile num | ber/ email id is updated in the Bank records. Visit ner | arest Branch or call Customer Care for the same.        |
|                   | This pa                                      | ge will automatically time out after 02:42 se           | econds                                                  |

இங்கே பணப்பரிவர்த்தனை வெற்றிகரமாக முடிந்தவுடன் சந்தாதாரர் தங்கள் செலுத்திய தொகைக்கான ஆன்லைன் ரசீதை Print Out எடுத்துக் கொள்ளலாம். ஆன்லைன் ரசீதை பதிவிறக்கமும் செய்து கொள்ளலாம். மேலும் தங்களுடைய சந்தா புதுப்பிப்பு செய்யப்பட்டு சந்தா காலம் நீடிப்பு செய்யப்படும்.

| முகப்பு க                                        | உள்நுழைவு                  | தொ       | _ர்புக்கு                                                        |                                                                                                    |
|--------------------------------------------------|----------------------------|----------|------------------------------------------------------------------|----------------------------------------------------------------------------------------------------|
|                                                  | <b>தம்</b><br>செய்தித் துன |          | <b>ற்றகு</b><br>எ வெளியீடு                                       |                                                                                                    |
| முகப்பு                                          | தொட                        | .ர்புக்( | த உள்நுழைவு                                                      |                                                                                                    |
|                                                  |                            |          | கும்தி-மக்க                                                      | <b>நீழைக்கு</b><br>ஸ் தொடர்புத் துறை வெளியிடு                                                            |
| Name<br>eMail<br>Language<br>Transactio<br>PG ID | on ID                      |          | Kumar<br>kumar2018@gmail.com<br>Tamil<br>TA67138<br>202108000130 | Mobile No: 9489XXXXXTotal Copies: 1Receipt No: 39920Bank Ref No: 65525785821Transaction Date: 21/08/2021 |
| Tansactio                                        | Jinstatus                  | •        | RECEIPT                                                          | : 2021 -2022                                                                                             |
|                                                  |                            |          | Description                                                      | Amount                                                                                                   |
|                                                  | Subscrip                   | tion     | Amount                                                           | 240.00                                                                                                   |
|                                                  |                            |          |                                                                  |                                                                                                    |
| Subscripti                                       | on No                      |          |                                                                  | : 31110030                                                                                               |
| Subscripti                                       | on From D                  | )ate     |                                                                  | : 01-09-2021                                                                                             |
| Subscripti                                       | on To Date                 | e        |                                                                  | : 31-08-2022                                                                                             |
|                                                  |                            |          |                                                                  | Print                                                                                                    |

#### பண பரிவர்த்தனைகள் (Payment History)

இங்கே சந்தாதாரர் ஆன்லைன் பண பரிவர்த்தனை மூலமாக செலுத்திய தங்களுக்குடைய சந்தா தொகைக்கான விவரங்களை மீண்டும் பார்த்துக் கொள்ளலாம்.

| முகப்பு வெளியேற | ப தொ                | டர்புக்கு      |                  |                   |                    |                    | Logged On : KUMAR |
|-----------------|---------------------|----------------|------------------|-------------------|--------------------|--------------------|-------------------|
| () க            | நி                  | <b>BILL</b>    |                  |                   |                    |                    |                   |
| செய்தித்        | <b>ட</b><br>த துறைய | ின் வெளியீடு   |                  |                   |                    |                    |                   |
| சுயவிவரம்       | பணப                 | ரிவர்த்தனைகள்  | தொடர்புக்கு      | ഖെണി              | யேறு               |                    |                   |
| (               |                     |                |                  |                   |                    |                    |                   |
|                 | S.No                | Transaction Id | Transaction Date | Receipt No        | Transaction Amount | Transaction Status |                   |
|                 | 1                   | <u>TA67141</u> | 21-08-2021       |                   | 240.00             | Success            |                   |
|                 |                     |                |                  |                   |                    |                    |                   |
|                 |                     |                |                  | _                 |                    |                    | Back to Top       |
|                 |                     |                | Copyright        | s © 2021 All righ | ts reserved        |                    |                   |

### இரசீது பிரதி எடுக்க (Receipt Print Out)

சந்தாதாரர் தங்கள் செலுத்திய தொகைக்கான ஆன்லைன் இரசீதை Transaction ID மீது க்ளிக் செய்வதன் மூலம் பிரதி (Print Out ) எடுத்துக் கொள்ளலாம்.

| <b>து</b><br>செய்தித்                                          | <b>நீ</b> துறைய               | <b>ற்ற கே</b><br>வளியீடு                                                                      |                                                                                                    |                                                                                                    |                                                     |                                                                                                    |                                               |    |
|----------------------------------------------------------------|-------------------------------|-----------------------------------------------------------------------------------------------|----------------------------------------------------------------------------------------------------|----------------------------------------------------------------------------------------------------|-----------------------------------------------------|----------------------------------------------------------------------------------------------------|-----------------------------------------------|----|
| விவரம்                                                         | பணப                           | ரிவர்த்தனைகள்                                                                                 | தொடர்புக்கு                                                                                                    | ഖെണി                                                                                                    | យញ                                                  |                                                                                                    |                                               |    |
|                                                                | <b>S.No</b>                   | Transaction ld<br>TA67141                                                                     | Transaction Date                                                                                                    | Receipt No                                                                                                    | Transac<br>240.00                                   | tion Amount                                                                                                    | Transaction Stat                              | us |
|                                                                |                               | 1                                                                                             |                                                                                                    | 5.                                                                                                    |                                                     |                                                                                                    |                                               |    |
| Name                                                           |                               | : Kumar                                                                                       | <b>Б</b><br>(ағия)-ш                                                                                                    | க்கள் தொடர்<br>Mobile                                                                                                    | <b>ற்ற</b><br>புத் துறை<br>No                       | <b>கேளியிடு</b><br>: 9489                                                                                                    | xxxx                                          |    |
| Name<br>eMail<br>Language                                      |                               | : Kumar<br>: kumar20<br>: Tamil                                                               | <b>5</b><br>өғид-ь<br>18@gmail.com                                                                                                    | شخمة مهريان<br>Mobile<br>Total C<br>Receip                                                                                                    | PCC<br>പട്ര് ചത്ത<br>No<br>opies<br>t No            | المعادم (م)<br>معاد العالي (م)<br>: 9489<br>: 1<br>: 3992                                                                                                    | XXXXX<br>10                                   |    |
| Name<br>eMail<br>Language<br>Transactio<br>PG ID<br>Transactio | on ID<br>on Status            | : Kumar<br>: kumar20<br>: Tamil<br>: TA67138<br>: 20210800<br>: Success                       | <b>5</b><br>69-шф-10<br>18@gmail.com                                                                                                    | غمة المعالم<br>Mobile<br>Total C<br>Receipt<br>Bank R<br>Transa                                                                                                    | No<br>opies<br>t No<br>ef No<br>ction Da            | Салантий (р<br>9489<br>: 1<br>: 3992<br>: 6552<br>ate : 21/0                                                                                                    | XXXXX<br>0<br>25785821<br>8/2021              |    |
| Name<br>eMail<br>Language<br>Transactio<br>PG ID<br>Transactio | on ID<br>on Status            | : Kumar<br>: kumar20<br>: Tamil<br>: TA67138<br>: 20210800<br>: Success                       | <b>5</b><br>09<br>00<br>00<br>00<br>00<br>00<br>00<br>00<br>00<br>00<br>00<br>00<br>00                                                                                                    | And the second second     | No<br>opies<br>t No<br>ef No<br>ction Da            | Состания<br>Состания<br>Соста | XXXXX<br>20<br>25785821<br>8/2021             |    |
| Name<br>eMail<br>Language<br>Transactio<br>PG ID<br>Transactio | on ID<br>on Status            | : Kumar<br>: kumar20<br>: Tamil<br>: TA67138<br>: 20210800<br>: Success                       | ی بی محمد المحمد ال<br>محمد المحمد المحمد المحمد المحمد المحمد المحمد المحمد المحمد المحمد المحمد المحمد المحمد المحمد المحمد المحمد المحمد المحمد المحمد المحمد المحمد المحمد المحمد المحمد المحمد المحمد المحمد المحمد المحمد المحمد المحمد المحمد المحمد المحمد المحمد المحمد المحمد المحمد المحمد المحمد المحمد المحمد المحم<br>المحمد المحمد المحمد المحمد المحمد المحمد المحمد المحمد المحمد المحمد المحمد المحمد المحمد المحمد المحمد المحمد المحمد المحمد المحمد المحمد المحمد المحمد المحمد المحمد المحمد المحمد المحمد المحمد المحمد المحمد المحمد المحمد المحمد الم | شقیم هی الله می الله می ال<br>می الله می الله می الله می الله می الله می الله می الله می الله می الله می الله می الله می الله می الله می الله می الله می الله می الله می الله می الله می الله می الله می الله می الله می الله می الله می الله می الله می الله می الله می | لبغ هاهم<br>opies<br>t No<br>ef No<br>ction Da      | Сонструктика<br>Сонструктика<br>Сонструка<br>Сонструктика<br>Сонструктика<br>Сонструктика<br>Сонструктика<br>Сонс                                                                                                    | XXXXX<br>00<br>25785821<br>8/2021             |    |
| Name<br>eMail<br>Language<br>Transactio<br>PG ID<br>Transactio | on ID<br>on Status<br>Subscri | : Kumar<br>: kumar20<br>: Tamil<br>: TA67138<br>: 20210800<br>: Success<br>Descri             | ی بین کی میں میں میں میں میں میں میں میں میں می                                                                                                    | A mobile<br>Mobile<br>Total C<br>Receipt<br>Bank R<br>Transa                                                                                                    | لم<br>بغ هاهم<br>opies<br>t No<br>ef No<br>ction Da | Сонстрания<br>Сонстрания<br>Сонст                                                                     | XXXXX<br>20<br>25785821<br>8/2021<br>nt<br>10 |    |
| Name<br>eMail<br>Language<br>Transactio<br>PG ID<br>Transactio | on ID<br>on Status<br>Subscri | : Kumar<br>: kumar20<br>: Tamil<br>: TA67138<br>: 20210800<br>: Success<br>Description Amount | لینی کی معنی کی معنی کی معنی کی معنی کی معنی کی معنی کی معنی کی معنی کی معنی کی معنی کی معنی کی معنی کی معنی ک<br>A contract of the second second secon  | Mobile<br>Total C<br>Receipt<br>Bank R<br>Transa                                                                                                    | Ab عامی<br>No<br>opies<br>t No<br>ef No<br>ction Da | Сонстрания<br>Сонстрания<br>Сонст                                                                     | XXXXX<br>20<br>25785821<br>8/2021<br>nt<br>0  |    |

தொடர்புகொள்ள வேண்டிய முகவரி—

இணை இயக்குனர் (வெளியீடுகள்), தமிழரசு அலுவலகம், எண் 5, இராஜீவ் காந்தி சாலை, கானகம், தரமணி, சென்னை - 600113 தொலைபேசி : 044-22542221 / 044-22542224 மின்னஞ்சல் : tamilarasujournal@gmail.com